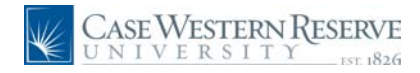

### Concept

This document explains how an applicant can enter the Case Western Reserve University Careers system to view and save job postings.

#### Procedure

Use these directions to view job openings at Case Western Reserve University.

Those not registered may browse the jobs located at [URL goes here]. However, registration is necessary to apply for job. See the directions for *Registering as an External Applicant* for more information.

| Care    | Careers                                                                                                    |        |                              |  |  |  |  |
|---------|----------------------------------------------------------------------------------------------------|--------|------------------------------|--|--|--|--|
| Enter y | Enter your user name and password to login. If you have not yet registered, <u>click here to Register.</u> |        |                              |  |  |  |  |
| Basic   | Job Search                                                                                                 |        | Login                        |  |  |  |  |
| Keyw    | /ords:                                                                                                    |        | User Name:                   |  |  |  |  |
| Poste   | ed: Last Month 🖌                                                                                           |        | Password:                    |  |  |  |  |
| Se      | arch Advanced Search Search Tips                                                                           |        | Login Help Register Now      |  |  |  |  |
| Lates   | t Job Postings                                                                                             |        |                              |  |  |  |  |
|         |                                                                                                    |        | First  Previous Next  Last   |  |  |  |  |
| Selec   | t Date Job Title                                                                                           | Job ID | Department                   |  |  |  |  |
|         | 05/14/2010 Associate Director                                                                              | 1019   | Career and Student Life      |  |  |  |  |
|         | 05/13/2010 Research Assistant 3                                                                            | 1015   | Genetics                     |  |  |  |  |
|         | 05/13/2010 Dental Assistant 1                                                                              | 1026   | Orthodontics                 |  |  |  |  |
|         | 05/13/2010 Librarian 1                                                                                     | 1014   | Library                      |  |  |  |  |
|         | 05/12/2010 Technician 1                                                                                    | 1017   | Genetics                     |  |  |  |  |
|         | 05/12/2010 Assistant Director                                                                              | 1011   | Admissions                   |  |  |  |  |
|         | 05/12/2010 Research Assistant 2                                                                            | 1013   | Genetics                     |  |  |  |  |
|         | 05/12/2010 Specialist 1                                                                                    | 1018   | Admissions                   |  |  |  |  |
|         | 05/12/2010 Department Assistant 3                                                                          | 1008   | Elect. Eng. & Comp. Sc.      |  |  |  |  |
|         | 05/12/2010 Academic Coordinator                                                                            | 1012   | Multicultural Affairs        |  |  |  |  |
|         | 05/12/2010 Analyst Programmer 1                                                                            | 1010   | Information Technology Group |  |  |  |  |
| Selec   | t All Deselect All Save Jobs Apply Now                                                                     |        |                              |  |  |  |  |

| Step | Action                                                                                                    |
|------|----------------------------------------------------------------------------------------------------|
| 1.   | To begin, log in on the <b>Careers Home</b> page.<br>Enter the user name you created during the registration process into the <b>User</b> |
|      | Name field.                                                                                                    |
| 2.   | Enter your Password into the <b>Password</b> field.                                                                                       |

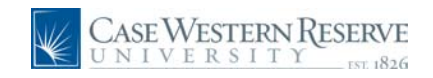

| Step | Action                  |
|------|-------------------------|
| 3.   | Click the Login button. |

| Careers Home   | Job Search    | My Saved Jobs | My Saved Searches | My Career Tools       | <u>Loqout</u> |  |
|----------------|---------------|---------------|-------------------|-----------------------|---------------|--|
| Careers Hom    | e             |               |                   |                       |               |  |
| Welcome        | Welcome       |               |                   |                       |               |  |
|                |               |               |                   |                       |               |  |
| Basic Job Sear | ch            |               | My Career T       | ools                  |               |  |
| Keywords:      |               |               | <u>0 App</u>      | lications             |               |  |
| Posted: La     | st Month      | •             | <u>0 Cov</u>      | er Letters and Attach | ments         |  |
|                |               |               | 0 Sav             | ed Resumes            |               |  |
| Search A       | dvanced Searc | h Search Tips | My Pro            | ofile                 |               |  |

| Step | Action                                                                                                    |
|------|----------------------------------------------------------------------------------------------------|
| 4.   | Once you are logged in, you can save searches you perform and jobs you find.<br>My Saved Jobs My Saved Searches |
| 5.   | When you find a job that you want to investigate, click the Job Title of the position of interest.              |

| -                                                                                                    |                                                                                                    |                                                                                                    |                                                                                                    |                                                                                                    |
|----------------------------------------------------------------------------------------------------|----------------------------------------------------------------------------------------------------|----------------------------------------------------------------------------------------------------|----------------------------------------------------------------------------------------------------|----------------------------------------------------------------------------------------------------|
| Job Descrip                                                                                                    | otion                                                                                                    |                                                                                                    |                                                                                                    |                                                                                                    |
| Job Title:                                                                                                    | Techniciar                                                                                                    | 11                                                                                                    |                                                                                                    |                                                                                                    |
| Job ID:                                                                                                    | 1017                                                                                                    |                                                                                                    |                                                                                                    |                                                                                                    |
| Department:                                                                                                    | Genetics                                                                                                    |                                                                                                    |                                                                                                    |                                                                                                    |
| Full/Part Time:                                                                                                    | Full-Time                                                                                                    |                                                                                                    |                                                                                                    |                                                                                                    |
| Regular/Temporary                                                                                                    | Regular                                                                                                    |                                                                                                    |                                                                                                    |                                                                                                    |
| Email to Friend                                                                                                    | Save Job                                                                                                    | Apply Now                                                                                                    |                                                                                                    | Return to Previous Page                                                                            |
| Job Description<br>POSITION OBJECT<br>Working under clos<br>cleaning of cages,<br>to specific instruction                                                                                               | TIVE<br>se supervisior<br>bottles and m<br>ons regarding                                                            | n, the technician 1 per<br>aterials in the animal<br>cage and cage wash                                                         | forms duties involved<br>facility. Performs tec<br>ner repair and preven                                                    | d in the filling, washing and<br>chnical services according<br>tative maintenance.                 |
| ESSENTIAL FUNC<br>1. Collect and dum<br>and return to appro<br>2. Review cage ord<br>time.<br>3. Load and remov<br>4. Fill water bottles,<br>locations.<br>5. Perform quality c<br>8. Bodform grutino 1 | TIONS<br>p cages and r<br>priate location<br>lers and obtain<br>e cages and b<br>, check bottle<br>control of autoo | eturn dumpsters to re<br>rs.<br>In the necessary supp<br>vottles from the autoc<br>holes, caps and sipp<br>claves using tempera | eceiving area, collect<br>lies to complete the<br>laves.<br>er tubes, return bottle<br>ture indicator strips a<br>wate area | water bottles and refuse<br>order in the requested<br>a baskets to appropriate<br>and spore vials. |
| <ol> <li>Perform fourie 1</li> <li>Perform daily cle</li> <li>Load dirty cages</li> <li>Remove clean ca</li> <li>appropriate location</li> </ol>                                                        | aning and tes<br>and bottles ir<br>ages, bottles a<br>ns.                                                           | ting of tunnel and cag<br>to the cage washer a<br>and equipment from o                                                          | ge washer.<br>Ind equipment into th<br>cage/tunnel washer a                                                                 | e tunnel washer.<br>and return them to the                                                         |
| NON-ESSENTIAL F<br>Perform other related                                                                                                    | UNCTIONS<br>ed duties as r                                                                                          | nay be assigned by n                                                                                                    | nanager.                                                                                                    |                                                                                                    |

| Step | Action                                                                                                    |
|------|----------------------------------------------------------------------------------------------------|
| 6.   | The <b>Job Description</b> page appears. This page contains information about the job position such as Department, Job Description, and Requirements. |
| 7.   | To send a link to the job description via email, click the <b>Email to Friend</b> button.                                                             |

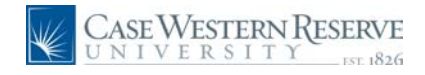

| Send E                       | mail                                                                                                    |          |
|------------------------------|----------------------------------------------------------------------------------------------------|----------|
| Enter the em<br>information, | ail address, using a comma as a separator, of the person to whom you are sending th<br>When you are finished, click the Send button.                                                                                    | is jot   |
| Send                         | Return to Previous Page                                                                                                    | _        |
| *To:                         | Main Content                                                                                                    | *        |
| *Your Name:                  |                                                                                                    |          |
| Subject:                     | Interesting job at Case Western Reserve Univ                                                                                                    |          |
| Message:                     | %1 found this job and thought you might find it interesting.                                                                                                    | <u>~</u> |
|                              | Technician 1<br>Case Western Reserve Univ                                                                                                    |          |
|                              | You can view and apply for this job at:<br>http://verpuapp105.case.edu:8020/psp/erecruit/EMPLOYEE/HRMS/c/HRS_HRAM.HR<br>S_CE.GBL?<br>Page=HRS_CE_JOB_DTL&Action=A&JobOpeningId=1017&SiteId=1&PostingSeq=1<br>Thank you. |          |
|                              |                                                                                                    | ~        |
| Send                         | Return to Previous Page                                                                                                    |          |

| Step | Action                                                                                                    |
|------|----------------------------------------------------------------------------------------------------|
| 8.   | The <b>Send Email</b> page appears. To send the position to someone, fill out the <b>To:</b> field with the email address of the recipient, and enter your name in the <b>Your Name:</b> field. You can also edit the subject and message text if you'd like.<br>Click the <b>Send</b> button. |

| Job Description       |                      |                         |  |
|-----------------------|----------------------|-------------------------|--|
| Job Title:<br>Job ID: | Technician 1<br>1017 |                         |  |
| Department:           | Genetics             |                         |  |
| Full/Part Time:       | Full-Time            |                         |  |
| Regular/Temporary:    | Regular              |                         |  |
| Email to Friend       | Save Job Apply Now   | Return to Previous Page |  |

| Step | Action                                                                                                    |
|------|----------------------------------------------------------------------------------------------------|
| 9.   | To Save the Job for later viewing, or to save it in order to apply later, click the <b>Save Job</b> button on the Job Description page. |

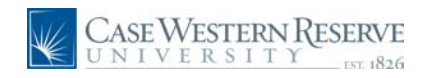

| Careers Home Job Search                  | My Saved Jobs                              | My Saved Searches | My Career Tools | Logout |  |  |  |  |
|------------------------------------------|--------------------------------------------|-------------------|-----------------|--------|--|--|--|--|
| My Saved Jobs                            |                                            |                   |                 |        |  |  |  |  |
| You have successfully saved              | You have successfully saved your new jobs. |                   |                 |        |  |  |  |  |
| Saved Jobs                               |                                            |                   |                 |        |  |  |  |  |
| Job Title                                | Job ID                                     | Location          | Status          |        |  |  |  |  |
| Academic Coordinator                     | 1012                                       |                   | Open            |        |  |  |  |  |
| Department Assistant 3                   | 1008                                       |                   | Open            |        |  |  |  |  |
| Select All Deselect All Apply Now Delete |                                            |                   |                 |        |  |  |  |  |
| Return to Previous Page Find J           | Return to Previous Page Find Jobs          |                   |                 |        |  |  |  |  |

| Step | Action                                                                                                    |
|------|----------------------------------------------------------------------------------------------------|
| 10.  | The <b>My Saved Jobs</b> page appears. This page lists all the positions that have been saved to your account. From this page, you can apply for a job or delete it from your list. |
|      | To delete or apply for a job, first select the job by selecting the checkbox to its left.                                                                                           |
| 11.  | Click the <b>Apply Now</b> button to begin creating an application for the selected job.                                                                                            |
|      | Apply Now Delete                                                                                                    |

|          |             |                        | 44     | First  Previous Next  Last   |
|----------|-------------|------------------------|--------|------------------------------|
| Select   | <u>Date</u> | Job Title              | Job ID | Department                   |
| ✓        | 05/14/2010  | Associate Director     | 1019   | Career and Student Life      |
| <b>~</b> | 05/13/2010  | Research Assistant 3   | 1015   | Genetics                     |
|          | 05/13/2010  | Dental Assistant 1     | 1026   | Orthodontics                 |
|          | 05/13/2010  | Librarian 1            | 1014   | Library                      |
|          | 05/12/2010  | Technician 1           | 1017   | Genetics                     |
|          | 05/12/2010  | Assistant Director     | 1011   | Admissions                   |
|          | 05/12/2010  | Research Assistant 2   | 1013   | Genetics                     |
|          | 05/12/2010  | Specialist 1           | 1018   | Admissions                   |
|          | 05/12/2010  | Department Assistant 3 | 1008   | Elect. Eng. & Comp. Sc.      |
|          | 05/12/2010  | Academic Coordinator   | 1012   | Multicultural Affairs        |
|          | 05/12/2010  | Analyst Programmer 1   | 1010   | Information Technology Group |

| Step | Action                                                                                                    |
|------|----------------------------------------------------------------------------------------------------|
| 12.  | You can also save jobs directly from your search results. Select the jobs you wish<br>to save by clicking in the checkboxes to the left in the <b>Select</b> column.<br><ul> <li>05/14/2010 Associate Director</li> <li>05/13/2010 Research Assistant 3</li> </ul> |
| 13.  | Click the <b>Save Jobs</b> button to save the selected jobs.           Save Jobs                                                                                                    |

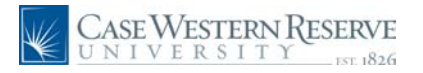

| Careers Home Job Search                  | My Saved Jobs     | My Saved Searches | My Career Tools | Logout |
|------------------------------------------|-------------------|-------------------|-----------------|--------|
| My Saved Jobs                            | My Saved Jobs     |                   |                 |        |
| You have successfully save               | ed your new jobs. |                   |                 |        |
| Job Title                                | Job ID            | Location          | Status          |        |
| Dental Assistant 1                       | 1026              |                   | Open            |        |
| Associate Director                       | 1019              |                   | Open            |        |
| Technician 1                             | 1017              |                   | Open            |        |
| Research Assistant 3                     | 1015              |                   | Open            |        |
| Select All Deselect All Apply Now Delete |                   |                   |                 |        |
| Return to Previous Page Find             | Jobs              |                   |                 |        |

| Step | Action                                                  |
|------|---------------------------------------------------------|
| 14.  | The saved jobs will appear on the My Saved Jobs screen. |

| Careers Home                              | Job Search       | My Saved Jobs | My Saved Searches                         | <u>My Career Tools Loqout</u>                            |
|-------------------------------------------|------------------|---------------|-------------------------------------------|----------------------------------------------------------|
| Careers Hon                               | ıe               |               |                                           |                                                          |
| Nelcome                                   |                  |               |                                           |                                                          |
|                                           |                  |               |                                           |                                                          |
|                                           |                  |               |                                           |                                                          |
| Basic Job Sea                             | rch              |               | My Career                                 | Tools                                                    |
| Basic Job Seal                            | rch              |               | My Career<br><u>O App</u>                 | Tools<br><u>Nications</u>                                |
| Basic Job Sear<br>Keywords:<br>Posted: La | rch<br>ast Month | •             | My Career<br><u>0 Apr</u><br><u>0 Cor</u> | Tools<br><u>Nications</u><br>ver Letters and Attachments |

| Step | Action                                                                                                    |
|------|----------------------------------------------------------------------------------------------------|
| 15.  | When you are finished using the Careers system, click the <b>Logout</b> link.                                                 |
| 16.  | This completes the process of viewing jobs in the Careers system at Case Western Reserve University. <b>End of Procedure.</b> |